## Uploading a slider to your Brandsites site

1/ In your CMS select categories:

| ← → C                       |                                               |  |  |  |
|-----------------------------|-----------------------------------------------|--|--|--|
| Content Management System   |                                               |  |  |  |
| Home                        | Welcome to Web Site Content Management System |  |  |  |
| Site Manager                |                                               |  |  |  |
| General Setup               |                                               |  |  |  |
| Home Page Tiles             |                                               |  |  |  |
| Categories                  | Select categories                             |  |  |  |
| Find Supplier Details       |                                               |  |  |  |
| Preferred/Blocked Suppliers |                                               |  |  |  |
| Visitors                    |                                               |  |  |  |
| Static Pages Manager        |                                               |  |  |  |
| Dynamic Page Manager        |                                               |  |  |  |
| Add Your Own Products       |                                               |  |  |  |
|                             |                                               |  |  |  |
|                             |                                               |  |  |  |
|                             |                                               |  |  |  |
|                             |                                               |  |  |  |
|                             |                                               |  |  |  |
|                             |                                               |  |  |  |
|                             |                                               |  |  |  |

2/ Select the category you wish to change:

| $\leftarrow \rightarrow \mathbf{C}$ www.brandsites. | com.au/cms/pages/webgroups/list.aspx?p=0&c=3                                                                                                    |
|-----------------------------------------------------|----------------------------------------------------------------------------------------------------|
| Content Management Syste                            | em                                                                                                    |
| Home                                                | HomeCategories & Product Groups - List                                                                                                    |
| Site Manager                                        | 😧 Refresh                                                                                                    |
| General Setup                                       | E Category Name (Click on Category Name Link to see sub categories available)                                                                                                    |
| Home Page Tiles                                     | Auto & Boat                                                                                                    |
| Categories                                          | Badges & Lanyards                                                                                                    |
| Find Supplier Details                               | Bags                                                                                                    |
| Preferred/Blocked Suppliers                         | Select the slider you wish to edit                                                                                                    |
| Visitors                                            | Cans & Hats                                                                                                    |
| Static Pages Manager                                |                                                                                                    |
| Dynamic Page Manager                                |                                                                                                    |
| Add Your Own Products                               |                                                                                                    |
|                                                     | Co-Friendly                                                                                                    |
|                                                     | Cod & Beverage                                                                                                    |
|                                                     | Diagonal State State Sta |
|                                                     | Golf Items                                                                                                    |
|                                                     | Housewares                                                                                                    |
|                                                     |                                                                                                    |

3/ In the Files tab select Upload:

| ← → C [] www.brandsites.com.au/cms/pages/webgroups/list.aspx?p=0&c=3 |                                                                                                    |  |  |  |  |
|----------------------------------------------------------------------|----------------------------------------------------------------------------------------------------|--|--|--|--|
| Content Management System                                            |                                                                                                    |  |  |  |  |
| Home                                                                 | HomeCategories & Product Groups - List                                                                                                    |  |  |  |  |
| Site Manager                                                         | 😮 Refresh                                                                                                    |  |  |  |  |
| General Setup                                                        | E Category Name (Click on Category Name Link to see sub categories available)                                                                                                    |  |  |  |  |
| Home Page Tiles                                                      | Auto & Boat                                                                                                    |  |  |  |  |
| Categories                                                           | Badges & Lanyards                                                                                                    |  |  |  |  |
| Find Supplier Details                                                | Select the Files tab                                                                                                    |  |  |  |  |
| Preferred/Blocked Suppliers                                          | Existing Details                                                                                                    |  |  |  |  |
| Visitors                                                             | Fields marked with * are mandatory                                                                                                    |  |  |  |  |
| Static Pages Manager                                                 | Part 1 Files Meta Details Video Links                                                                                                    |  |  |  |  |
| Dynamic Page Manager                                                 |                                                                                                    |  |  |  |  |
| Add Your Own Products                                                | Home Page Slide Amage                                                                                                    |  |  |  |  |
|                                                                      | Image Category Image 1 Home Page Category Image 2   Image Decision Image Decision   Image Decision Image Decision   Image Decision |  |  |  |  |
|                                                                      |                                                                                                    |  |  |  |  |

← → C () www.brandsites.com.au/cms/pages/webgroups/list.aspx?p=0&c=3

4/ Choose a slider file-either one you have created or you can use the Full Width ones stored here Brandsites Sliders

Please check if you have a Standard Width site or Full Width site and choose the correct sized image.

Remember to Save!

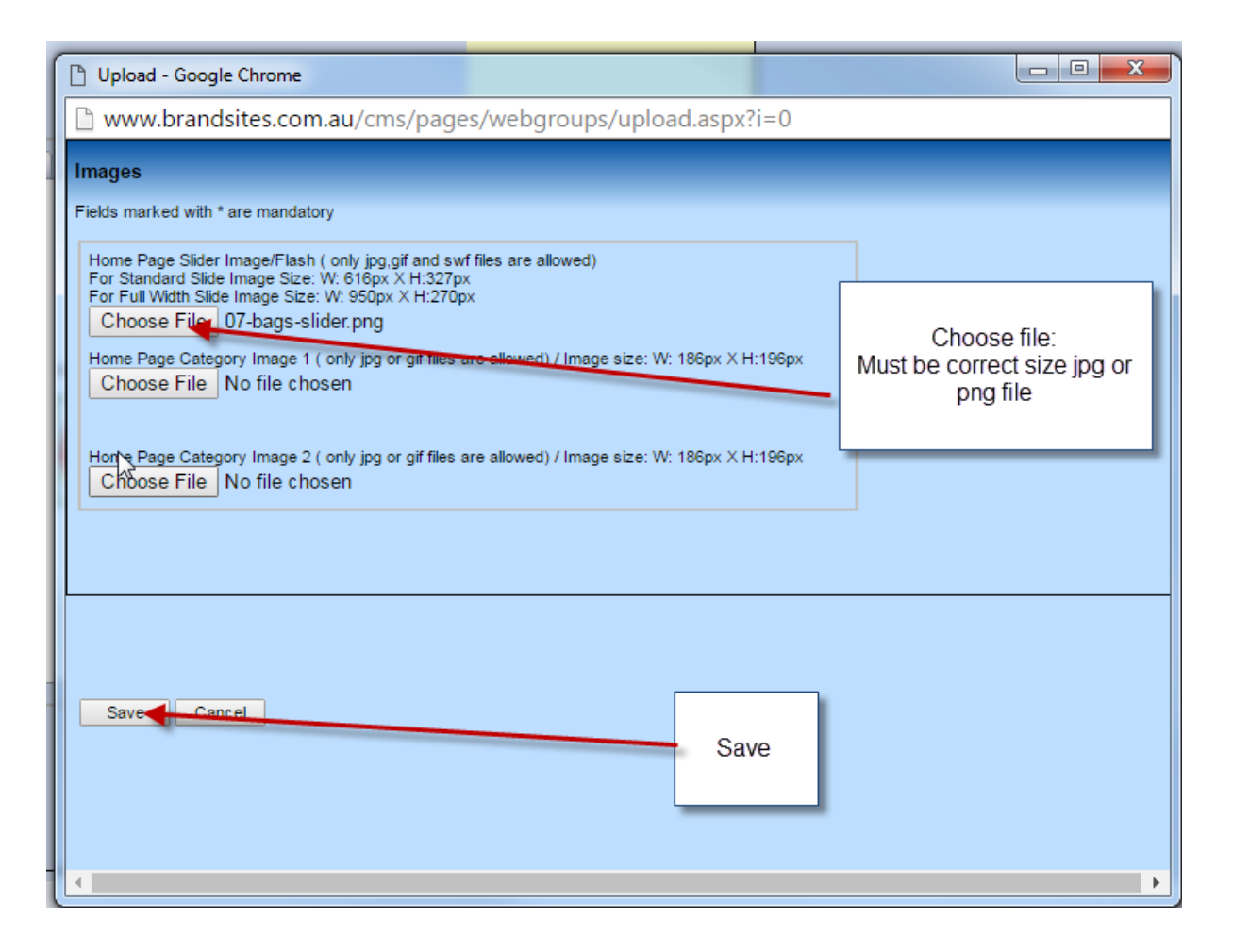

5/ Choose refresh and ensure the category is Active and that the image is Active on the Slider.

| ← → C 🗋 www.brandsites.com.au/cms/pages/webgroups/list.aspx?p=0&c=3 |                                                                              | ☆ C                |             |
|---------------------------------------------------------------------|------------------------------------------------------------------------------|--------------------|-------------|
| Content Management System                                           |                                                                              | Welcome bo         | ack Pantheo |
| Home                                                                | HomeCategories & Product Groups - List                                       |                    |             |
| Site Manager                                                        | O Refresh                                                                    |                    |             |
| General Setup                                                       | E Category Name Click on Category Name Link to see sub categories available) | Active On Slider?  | Active      |
| Home Page Tiles                                                     | Auto & Bost                                                                  |                    |             |
| Categories                                                          | Badges & Lanvards                                                            | Make sure you have |             |
| Find Supplier Details                                               | Choose refresh                                                               |                    |             |
| Preferred/Blocked Suppliers                                         | Banners, Flags & Signs                                                       |                    |             |
| Visitors                                                            | Caps & Hats                                                                  |                    |             |
| Static Pages Manager                                                | Clocks and Watches                                                           |                    |             |
| Dynamic Page Manager                                                | Date & Time                                                                  |                    | •           |
| Add Your Own Products                                               |                                                                              |                    |             |
|                                                                     |                                                                              |                    | <u>ت</u>    |

6/ Refresh your live site using F5 and view your image.